## ขั้นตอนการให้บริการ E-Service

เพื่อเป็นการอำนวยความสะดวกให้แก่ประชาชนในพื้นที่ องค์การบริหารส่วนตำบลทุ่งโพธิ์ อำเภอจุฬาภรณ์ จังหวัดนครศรีธรรมราช ขอประชาสัมพันธ์ช่องทางการให้บริการผ่านช่องทางออนไลน์ (E-Service)

## วิธีการใช้ระบบ E-Service องค์การบริหารส่วนตำบลทุ่งโพธิ์

w 🛃 💶

0

- ๑. เข้าเว็บไซต์ https://www.thungpho.go.th/th/
   ๑. เข้าเว็บไซต์ (ເພດ) (เข้าจะเป็นประยังหารส่วนประยังหาง (เข้าจะเป็นประยังหาง (เข้าจะเป็นประยังหาง) (เข้าจะเป็นประยังหาง) (เข้าจะเป็นประยาจะเป็นประยังหาง) (เข้าจะเป็นประยาจะเป็นประยาจะเป็นประยาจะเป็นประยาจะเป็นประยาจะเป็นประยาจะเป็นประยาจะเป็นประยาจะเป็นประยาจะเป็นประยาจะเป็นประยาจะเป็นประยาจะเป็นประยาจะเป็นประยาจะเป็นประยาจะเป็นประยาจะเป็นประยาจะเป็นประยาจะเป็นประยาจะเป็นประยาจะเป็นประยาจะเป็นประยาจะเป็นประยาจะเป็นประยาจะเป็ (เข้าจะเป็นประยาจะเป็นประยาจะเ (เข้าประยาจะเป็นประยาจะเป็นประยาจะเป็นประยาจะเป็นประยาจะเป็นประยาจะเป็นประยาจะเป็นประยาจะเป็นประยาจะเป็นประยาจะเป็นประยาจะเป็นประยาจะเป็นประยาจะเป็นประยาจะเป็นประยาจะเป็นประยาจะเป็นประยาจะเป็นประยาจะเป็นประยาจะเป็นประยาจะเป็นประยาจะเป
  - ๒. เลื่อนที่แถบเมนู จะเห็นแถบเมนูด้านขวา E-Service

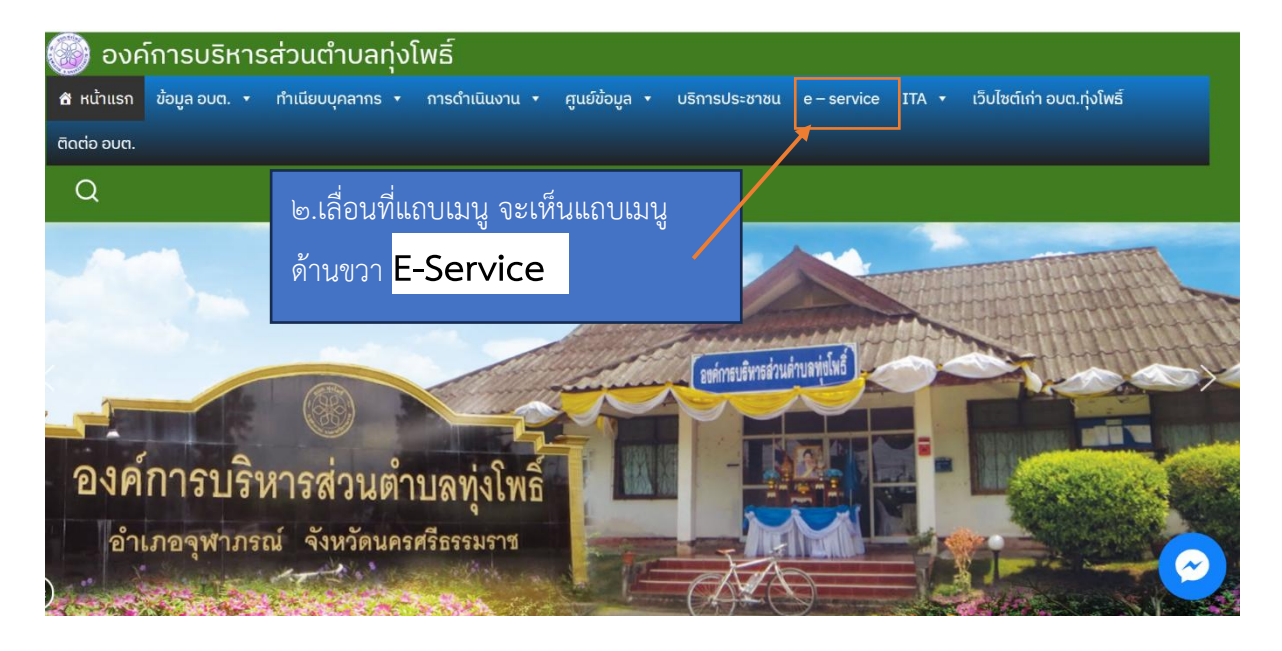

๓.คลิกที่แถบเมนู E-Service (สามารถคลิกคำร้องที่ต้องการได้เลย)

|                                                                                     | e – service                               |
|-------------------------------------------------------------------------------------|-------------------------------------------|
|                                                                                     |                                           |
|                                                                                     |                                           |
| คำร้องขอน้ำเพื่ออุปโภค-บริโภค<br>                                                   | ๓. คลิกที่แถบเมนู E-Service (สามารถคลิกคำ |
| ร้องเรียนทุจริตประพฤติมิชอบของเจ้าหน้าที่ของหน่วยงาน                                | ร้องที่ต้องการได้เลย)                     |
| คำร้องขอรับบริการจัดเก็บขยะมูลฝอย                                                   |                                           |
| ฟอร์มลงทะเบียนสุนัขและแมวเพื่อเฝ้าระวังโรคพิษสุนัขบ้า ประจำปี ท                     | 1. <b>4.94</b> 55                         |
| คำขอตัดกิ่งไม้ในพื้นที่ อบต.ทุ่งโพธิ์                                               |                                           |
| แบบลงทะเบียนหญิงตั้งครรภ์ในพื้นที่ อบต.ทุ่งโพธิ์                                    |                                           |
| แบบฟอร์มรับสมัครนักเรียน ศูนย์พัฒนาเด็กเล็ก<br>สังกัดองค์การบริหารส่วนตำบลทุ่งโพธิ์ |                                           |
|                                                                                     |                                           |

๔. หากต้องการยื่นคำร้องเรื่องใดๆ ให้คลิกคำร้องเรื่องนั้น

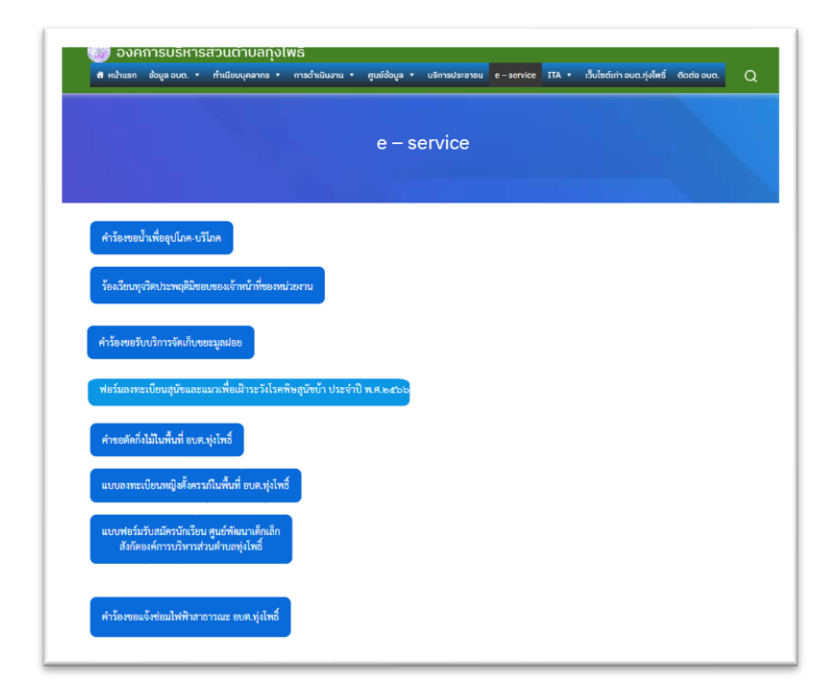

## ตัวอย่าง

๙. กรอกรายละเอียดตามที่กำหนดไว้ในแบบฟอร์มจนครบ แล้วกดส่ง

| 🥯 แบบคำร้องขอน้ำเพื่ออุปโภค-บริโภค 😽                                               |
|------------------------------------------------------------------------------------|
| องด์การบิตารล่านต่านอยู่เกินซ์<br>ดำร้องขอนโรเพื่ออยู่ไปกด บริโภค                  |
| ซึ่ง-สุด<br>นาย/นาง/นางสาว                                                         |
| พัฒยู่สำหรับการข่วยแหลิง*<br>  บ้านเลขที่ หมู่ที่ ขอย ถนน ตำบถ<br>                 |
| ບະ<br>ນອາໂຫອັສສ໌<br>00-0000-0000                                                   |
| ความต้องการ<br>🔿 สำหรับบริโภล (สิ้ม-กิน ท่าอาหาร)                                  |
| <ul> <li>สำหรับอุปนด (ซีอาบ ซีก ด้าง าลา)</li> <li>สำหรับอักงาน กิลกรรม</li> </ul> |
| ດ ອື່ນໆ<br>ງານ                                                                     |
| าระบุธนๆ                                                                           |
| 📅 Choose Date กดส่ง                                                                |
| Choose File No file chosen                                                         |
|                                                                                    |